## Die 7-Segmentanzeige

## von Jörn Schneider

**Theorie** Die 7-Segmentanzeige ist die einfachste Möglichkeit die Zahlen 0 bis 9 darzustellen. Die Anzeige besteht aus 7 einzeln ansteuerbaren Leds.

Davon sind auf dem DE2-115 Board insgesamt 8 Stück vorhanden. Für die Darstellung im Binärsystem der Zahlen 0 bis 9 werden insgesamt 4 Bit benötigt. Diesen Code bezeichnetet man mit BCD (**B**inär **c**odierte **D**ezimalzahl).

- 1. Schritt Gestartet wird auch dieses Projekt mit dem Projekt-Wizard. Vorher wurde ein Ordner mit dem Namen Segmentanzeige angelegt (Hinweis: Die Verwendung von Sonderzeichen, Umlauten und Zahlen in den Ordnernamen und Projektnamen sollte man vermeiden, u.U. Gibt es sonst unerwartete Fehlermeldungen). Nach der Zuordnung auf den neuen Ordner wird als Projektnamen Segmentanzeige und für die Top-Level-Entity Seg\_top eingetragen. Nun kann mit der Schaltfäche Use Existing Project Settings... das erste Projekt eingelesen werden. Beide Warnhinweise werden jeweils mit NO quittiert und danach mit Finish der Wizard beendet.
- 2. Schritt Zur Erstellung unserer VHDL-Datei verwenden wir wieder den BLOCK-Editor, den wir mit *File New* und der Option *Block Diagram* aufrufen. Nachdem wir den neuen Block erstellt haben, klicken wir mit der rechten Maustaste in den Block und in dem neuen Fenster wählen wir *Properties* aus (ausführlich ist dies in der Anleitung zum Flip-Flop beschrieben). Der Blockname lautet wie unsere *Top-Level-Entity Seg\_top*. Bei dem I/O-Reiter könnten wir jetzt 4 Eingabeports und 7 Ausgabeports einzeln eintragen, das ist sehr lästig. Wir tragen jetzt nur einen Eingabeport *seg\_in* und einen Ausgabeport *seg-out* ein. Mit der rechten Maustaste klicken wir wieder in den Block und wählen diesmal den Punkt *Create Designfile From Selected Block* an. Wir markieren *VHDL* und als Filenamen geben wir *Seg\_top.vhd* an. Aus dem danach angezeigten VHDL-File löschen wir wieder alle grünen Kommentarzeilen heraus. Haben wir alles richtig gemacht, erhalten wir folgendes VHDL-File:

```
1
      LIBRARY ieee;
 2
      USE ieee.std logic 1164.all;
 3
 4
 5
    ENTITY Seg top IS
 6
 7
      PORT
8
9
      seg in : IN STD LOGIC;
      seg out : OUT STD LOGIC
10
11
12
      END Seg top;
13
    ARCHITECTURE Seg top architecture OF Seg top IS
14
15
16
17
    BEGIN
18
     END Seg_top_architecture;
19
20
```

**4. Schritt** Nun müssen wir die Schnittstellen in der Entity per Hand ändern. Neben der Definition von einzelnen Signalen können wir auch ganze Signalblöcke, auch als Signalbusse bezeichnet, definieren. Dazu dient der Schlüsselbegriff STD\_LOGIC\_VECTOR. In Klammern wird dahinter angegeben, wie "breit" der Bus ist. Für die Eingabe benötigen wir 4 Signale, für die Ausgabe 7. Möchten wir die in der Informatik übliche Nummerierung der Bits verwenden, sollten wir die Busse von links nach rechts durchzählen. Der Befehl dazu lautet z.B. (3 downto 0) für unseren Eingabe-Bus. Damit sieht unser File nun so aus:

| 1  | LIBRARY ieee;                                              |
|----|------------------------------------------------------------|
| 2  | USE ieee.std logic 1164.all;                               |
| 3  |                                                            |
| 4  |                                                            |
| 5  | ENTITY Seg top IS                                          |
| 6  |                                                            |
| 7  | PORT                                                       |
| 8  |                                                            |
| 9  | <pre>seg_in : IN STD_LOGIC_VECTOR (3 downto 0);</pre>      |
| 10 | seg_out : OUT STD_LOGIC_VECTOR (6 downto 0)                |
| 11 | -);                                                        |
| 12 | END Seg_top;                                               |
| 13 |                                                            |
| 14 | <pre>ARCHITECTURE Seg_top_architecture OF Seg_top IS</pre> |
| 15 |                                                            |
| 16 | L                                                          |
| 17 | BEGIN                                                      |
| 18 |                                                            |
| 19 | LEND Seg_top_architecture;                                 |
|    |                                                            |

**5. Schritt** Nun können wir mit *Start Analysis & Synthesis* das Projekt für den *Pin-Planer* vorbereiten, den wir nach erfolgreichem Abschluss direkt aufrufen. Dort sind nun alle Pins aufgeführt (11 Stück), die wir jetzt einzeln zuweisen müssen. Die genaue Belegung aller Pins des DE2-115 ist in der PIN-Planer Anleitung zu finden. Für unsere Anzeige verwenden wir die erste 7-Segmentanzeige, die mit *HEX0* bezeichnet wird.

| E<br>L | Node Name      | Direction | Location | I/O Bank |
|--------|----------------|-----------|----------|----------|
|        | in seg_in[3]   | Input     | PIN_R24  | 5        |
|        | in seg_in[2]   | Input     | PIN_N21  | 6        |
|        | in seg_in[1]   | Input     | PIN_M21  | 6        |
|        | inseg_in[0]    | Input     | PIN_M23  | 6        |
|        | eut seg_out[6] | Output    | PIN_H22  | 6        |
|        | eut seg_out[5] | Output    | PIN_J22  | 6        |
|        | out seg_out[4] | Output    | PIN_L25  | 6        |
|        | seg_out[3]     | Output    | PIN_L26  | 6        |
|        | seg_out[2]     | Output    | PIN_E17  | 7        |
|        | seg_out[1]     | Output    | PIN_F22  | 7        |
| S      | seg_out[0]     | Output    | PIN_G18  | 7        |
|        |                |           |          |          |

6. Schritt Jetzt müssen wir uns erst mal Gedanken zu unserer Anzeige machen. Wir wollen die Zahlen 0 bis 9 darstellen. Die Bits werden dabei von oben im Uhrzeigersinn von 0 bis 5 durchgezählt. Das Bit 6 ist dann der Strich in der Mitte. Das Punkt unter links brauchen wir für unsere Anzeige nicht, er ist deshalb hier nicht aufgeführt.

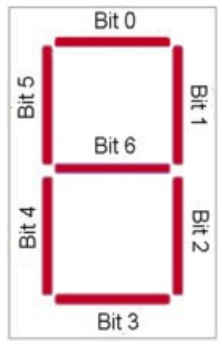

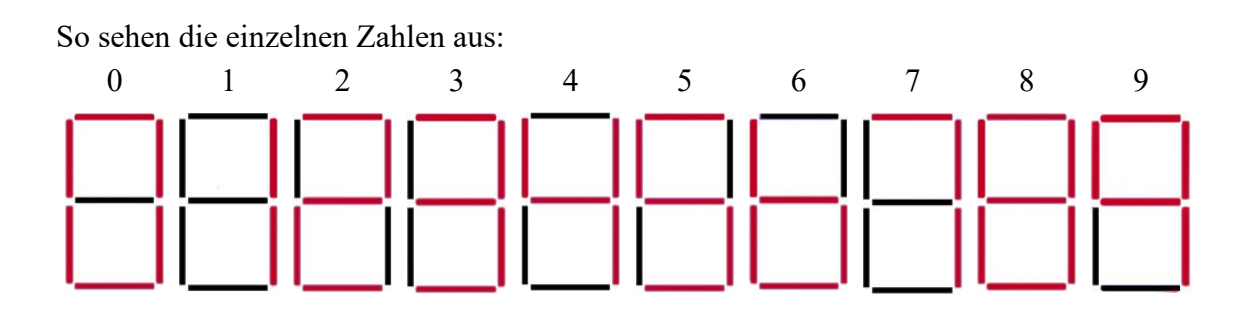

Dies setzen wir nun in eine Wahrheitstabelle um

|   | BCD  |      |      |      | 7-Segment |      |      |      |      |      |      |
|---|------|------|------|------|-----------|------|------|------|------|------|------|
|   | Bit3 | Bit2 | Bit1 | Bit0 | Bit6      | Bit5 | Bit4 | Bit3 | Bit2 | Bit1 | Bit0 |
| 0 | 0    | 0    | 0    | 0    | 0         | 1    | 1    | 1    | 1    | 1    | 1    |
| 1 | 0    | 0    | 0    | 1    | 0         | 0    | 0    | 0    | 1    | 1    | 0    |
| 2 | 0    | 0    | 1    | 0    | 1         | 0    | 1    | 1    | 0    | 1    | 1    |
| 3 | 0    | 0    | 1    | 1    | 1         | 0    | 0    | 1    | 1    | 1    | 1    |
| 4 | 0    | 1    | 0    | 0    | 1         | 1    | 0    | 0    | 1    | 1    | 0    |
| 5 | 0    | 1    | 0    | 1    | 1         | 1    | 0    | 1    | 1    | 0    | 1    |
| 6 | 0    | 1    | 1    | 0    | 1         | 1    | 1    | 1    | 1    | 0    | 0    |
| 7 | 0    | 1    | 1    | 1    | 0         | 0    | 0    | 0    | 1    | 1    | 1    |
| 8 | 1    | 0    | 0    | 0    | 1         | 1    | 1    | 1    | 1    | 1    | 1    |
| 9 | 1    | 0    | 0    | 1    | 1         | 1    | 0    | 0    | 1    | 1    | 1    |

Wir müssen jetzt noch folgendes beachten: Die Eingabetaster liefern bei gedrücktem Taster den Wert '0' und bei nicht gedrücktem Taster den Wert '1'. Deshalb definieren wir ein internes Signal mit der Bezeichnung bcd, dies erleichtert uns später die Weiterentwicklung.

Die zweite Stolperfalle ist, dass die 7-Segmentanzeigen eine gemeinsame Anode (+ Pol) haben. Daher leuchtet bei einer logische '0' das Segment, bei einer logischen '1' nicht. Wir definieren auch hier ein internes Signal mit der Bezeichnung seg7, welches genau unserer Wahrheitstabelle entspricht. Nun sind wir in der Lage, unsere Anzeige umzusetzen.

Hinter ARCHITECTURE werden die beiden besprochenen Signale definiert. Beide müssen die gleiche Busbreite haben wie die Eingangs- bzw. Ausgangssignale.

Mit einer *CASE*-Liste wird nun die Wahrheitstabelle umgesetzt. Die Bedingung ist das *bcd*-Signal, dem Signal *seg7* wird dann genau unsere Wahrheitstabelle zugeordnet.

Mit *seg\_out <= not seg7* erfolgt die Umsetzung auf die 7-Segmentanzeige. Würde man eine 7-Segmentanzeige mit gemeinsamer Kathode (- Pol) benutzen, könnte diese Anweisung entfallen.

Der Befehl **others** in der *CASE*-Liste ist wichtig, da sonst undefinierte Zustände übrig bleiben, was zu einer Fehlermeldung führt. In unserem Fall wird die Anzeige bei den verbleibenden 6 Zuständen einfach dunkel geschaltet.

```
21
    -process (seg in)
22
23
      BEGIN
24
25
      bcd <= not seg in; -- Taster gedrückt = '0' !
26
27
    Ξ
       case bcd is
28
        when "0000" => seg7 <="01111111";
29
30
        when "0001" => seg7 <="0000110";
        when "0010" => seg7 <="1011011";
31
32
        when "0011" => seg7 <="1001111";
        when "0100" => seg7 <="1100110";
33
        when "0101" => seg7 <="1101101";
34
        when "0110" => seg7 <="1111100";
35
36
        when "0111" => seg7 <="0000111";
37
        when "1000" => seg7 <="11111111";
38
        when "1001" => seg7 <="1100111";
39
        when others => seg7 <="0000000";
40
41
        end case;
42
43
         seg out <= not seg7; --Gemeinsame Anode '0' = Licht an!
44
45
      end process;
46
47
     LEND Seg_top_architecture;
...
```

Die nun folgende Übersetzung und Übertragung ist in den vorigen Projekten ausführlich erläutert worden.